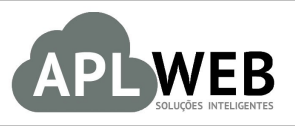

# PROCEDIMENTO OPERACIONAL PADRÃO - POP

| APLWEB SOLUÇÕES | INTELIGENTES                              | Versão do Documento Nº | 2.0        |
|-----------------|-------------------------------------------|------------------------|------------|
| SISTEMA APLWEB  | COMERCIAL/FATURAMENTO/SETOR PESSOAL       | Data da Revisão        | 11/03/2016 |
| MÓDULO/MENU PES | SOAS                                      | Data de Publicação     | 11/03/2016 |
| Procedimento    | Concedendo descontos a partir da fatura e | suas parcelas          |            |
| Gestor          |                                           |                        |            |

#### 1. Descrição

Este Procedimento Operacional Padrão define como conceder um desconto a partir da fatura e suas parcelas.

#### 2. Responsáveis:

Relacionar abaixo as pessoas que detém papel primário no POP, dentro da ordem em que a atividade é executada, preferencialmente incluir dados de contato como e-mail e telefone.

# a. LISTA DE CONTATOS:

| Nº | Nome        | Telefone | e-mail |
|----|-------------|----------|--------|
| 1  | Titular:    |          |        |
| 1  | Substituto: |          |        |
| 2  | Titular:    |          |        |
| Z  | Substituto: |          |        |

# 3. Requisitos:

É necessário está conectado com um usuário e senha que tenha permissão para acessar as opções abaixo descritas.

# 4. Atividades:

Consideraremos como conceder descontos (I) a partir da ficha do cliente, (II) a partir das parcelas da fatura do cliente e (III) a partir do pagamento total ou parcial das parcelas com crédito de clientes existentes.

#### I.Concedendo desconto a partir da ficha do cliente

Nesse primeiro modelo o desconto deve ser informado antes da fatura ser gerada, no caso do desconto Relativo (por percentual) toda fatura que for criada irá considerar esse desconto, e no caso do Fixo (por valor) ele será consumido pela fatura uma única vez.

Passo 1. No menu do topo clique na opção Pessoas.

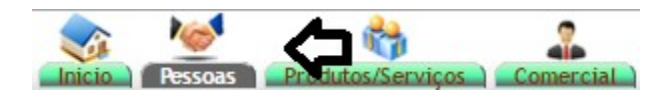

Passo 2. No menu lateral escolha a opção "Lista de clientes".

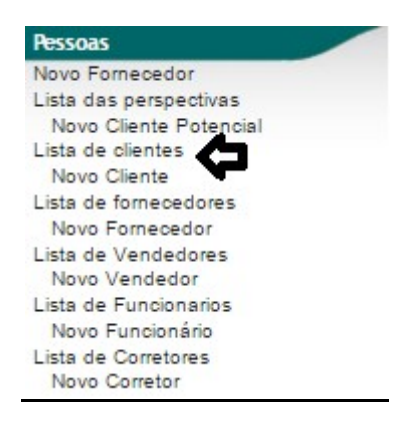

**Passo 3.** Ao abrir a lista de clientes, o APLWeb lhe permitirá fazer diversos filtros, procure o cliente ao qual você pretende conceder o desconto.

| Categorias:           |                                                      | <ul> <li>Cor</li> </ul> | merciais:                 |             |          |                    |                                   |                            |                                |            |            |
|-----------------------|------------------------------------------------------|-------------------------|---------------------------|-------------|----------|--------------------|-----------------------------------|----------------------------|--------------------------------|------------|------------|
| Notas/Obs:            |                                                      |                         |                           | Listar      | apenas c | lientes que não co | ompraram no perido:               |                            | A                              |            |            |
| Forma de pagamento    | T                                                    |                         | Tipo de P                 | agamento    |          |                    | • 🚖                               |                            |                                |            |            |
| Pessoa 🖍              | Endereco 🕶 🔺                                         | Num. 💌                  | Bairro 🕶                  | Município 🕶 | UF 🕶 🔺   | Telefone 💌         | E-Mail 🕶                          | OBS 🖛                      | Cadastro                       | Ult.Compra | Situação 🖛 |
| VIA DIRETA            |                                                      |                         |                           |             |          |                    |                                   |                            | $ \supset \bigcirc \boxtimes $ |            | Todos •    |
| BALCAO                | ant                                                  | 00                      | PRAIA DO<br>FUTURO        | Fortaleza   |          | 55(85)30652857     | alcislei@hotmail.com              |                            | 21/02/2013                     |            |            |
| FORNECEDOR GENERICO   | RUA PEDRO ROCHA                                      | 125                     | ARELANDIA                 | Fortaleza   |          |                    |                                   | Obs                        | 01/03/2013                     |            |            |
| AKI DE TUDO           | AV. BERNARDO MANUEL,<br>7915                         | 7915                    | ITAPERI                   | Fortaleza   |          | (85)30995500       | alcislei@hotmail.com              |                            | 01/03/2013                     |            | •          |
| VIA DIRETA            | RUA PADRE VALDEVINO,<br>1899                         | 1899                    | Aldeota                   | Fortaleza   |          |                    | alicia@directasistemas.com.br     |                            | 02/03/2013                     |            |            |
| STARPET               | VIA DE LIGACAO 1                                     | 1080                    | MANGABEIRA                | Maracanau   |          | 85337140996        | alcislei@hotmail.com              |                            | 02/03/2013                     |            |            |
| PERSEU FORROS         | DISTRITO IND. 2000                                   | 000                     | PALACIO DO<br>GENIPAPEIRO | Maracanau   |          | (85)33712650       | alcislei@hotmail.com              |                            | 02/03/2013                     |            |            |
| MOTOCLUB TESTE PAULO  | Travessa Dom Pedro I                                 | 902                     | TABAPUA                   | Fortaleza   |          | (85)3285-1900      | alcislei@hotmail.com              |                            | 02/03/2013                     |            |            |
| HANNS FOOD            | RUA MAJOR FACUNDO                                    | 273                     | CENTRO                    | Fortaleza   |          | (85)34542122       | alcislei@hotmail.com              |                            | 02/03/2013                     |            |            |
|                       | RUA DOM HELIO<br>CAMPOS                              | 100                     | JACARECANGA               | Fortaleza   |          | (85)3236-1591      | alcislei@hotmail.com              |                            | 02/03/2013                     |            |            |
| RAMEL                 | RUA CARAMURU                                         | 111                     | JACUNDA                   | Eusebio     |          |                    | alcislei@hotmail.com              |                            | 02/03/2013                     |            |            |
| CLINICA DOS CAPACETES | Rua General Sampaio                                  | 030                     | CENTRO                    | Fortaleza   |          | (85)3221-1071      | alcislei@hotmail.com              | POSSUI<br>MOTO<br>TRANSALP | 03/03/2013                     |            |            |
| TAZENDA BESSA         | FAZENDA BOM JESUS                                    | 111                     | ZONA RURAL                | Quixere     |          | (88)34432094       | alcislei@hotmail.com              |                            | 03/03/2013                     |            |            |
| ID IPC                | Rua Tâmira Keila                                     | 307                     | Novo<br>Maranguapinho     | Maranguape  |          | 085-3341-1935      | alcislei@hotmail.com              |                            | 03/03/2013                     |            |            |
| 100% PISCINAS         | AV ENGENHEIRO<br>ALBERTO SA                          | 1314                    | PAPICU                    | Fortaleza   |          |                    | contato@cemporcentopiscinas.com.b | r                          | 03/03/2013                     |            |            |
| DEDRINHO CONFECÇÕES   | TV DO PATROCINIO, LOJA                               | 28                      | CENTRO                    | Fortaleza   |          |                    | joao_diniz_lima@hotmail.com       |                            | 03/03/2013                     |            |            |
| FORTALEZA ESSENCIAS   | RUA BARAO DO RIO<br>BRANCO                           | 1378                    | CENTRO                    | Fortaleza   |          | (85)3253-5049      | alcislei@hotmail.com              |                            | 03/03/2013                     |            |            |
| CLIENTES DIVERSOS     |                                                      |                         |                           |             |          |                    |                                   |                            | 09/03/2013                     |            |            |
| DANUZA                | OLIVEIRA FILHO, 1575<br>APTO - 502 -VICENTE<br>PIZON | 1575                    | CENTRO                    | Fortaleza   |          | 30677968           | danuza@directaweb.com.br          |                            | 25/03/2013                     |            |            |
| ADA                   |                                                      |                         |                           |             |          |                    |                                   |                            | 25/03/2013                     |            |            |
|                       |                                                      |                         |                           |             |          |                    |                                   |                            |                                |            | -          |

**Passo 4.** Ao encontrar o cliente e abrir sua ficha, abra na aba *Cliente*, para que você possa visualizar a sua ficha comercial.

| D Pessoa Ficha Cliente       | oduros Mapa Agenda Categorias Lucro Nota Documentos Log |                                 |            |            |              |                 |
|------------------------------|---------------------------------------------------------|---------------------------------|------------|------------|--------------|-----------------|
| Nome Fantasia                | VIA DIRETA                                              | Resumo                          |            |            | Ver Hi       | storico Cliente |
| Código Cliente               | 01000                                                   |                                 |            |            |              |                 |
| Código contabilidade cliente | 1.1.02.01000                                            |                                 |            |            |              |                 |
| Endereço                     | RUA PADRE VALDEVINO, 1899 🕴                             | Os 4 últimos Orçamentos         |            | To         | dos Os Orçar | nentos (10) 🔛   |
| CEP / Município              | 60000000 / Fortaleza                                    | @ OR0100-0257                   | 23/01/2016 | 0,00       |              | Rascunho        |
| País                         | 🔯 Brasil                                                | OP0100 0256                     | 22/01/2016 | 0.00       |              | Assinado        |
| Telefone                     | Fax                                                     | B                               | 26/40/2044 | 00,00      |              | Assinado C      |
| EMail                        | alicia@directasistemas.com.br                           | @ OR1000-0222                   | 20/10/2014 | 000,00     |              | Rascunho        |
| Web                          | http://www.viadireta.com.br                             | 4 OR1000-0210                   | 23/09/2014 | 456,00     |              | Assinado ڬ      |
| Sujeito a ICMS               | 22.000.00 Verificar caldo de Crédito                    |                                 |            |            |              |                 |
| Tine de Decemente            |                                                         | Os 4 ultimos pedidos            |            |            | Iodos os P   | edidos (28) 🔤   |
| npo de Pagamento             |                                                         | A PV001013                      |            | 24/02/2016 | 308,55       | Faturado 💟      |
| Forma de Pagamento           |                                                         | PV000993                        |            | 20/01/2016 | 708,00       | Devolvido 😡     |
| Desconto Relativo            | Nenhuma                                                 | A PV000907                      |            | 05/06/2015 | 1.329,59     | Validado 🕕      |
| Desconto Fixo                | Nenhuma                                                 | A PV000887                      |            | 14/05/2015 | 4.032,00     | Faturado 😡      |
| Nível de Preços              | 1                                                       |                                 |            |            |              |                 |
| Endereço(s) de envio         | Não Existe Endereços alternativos definidos             | As últimas Intervenções         |            |            | Todas as In  | tervenções (1)  |
| Cobrar taxa de Boleto 🛛 🖉    | Sim                                                     | 🖉 VT1307-0004                   |            |            | 04:00        |                 |
|                              |                                                         | As 4 últimas faturas a clientes |            |            | Todas as     | faturas (49) 📓  |
|                              |                                                         | 16032680                        | 20/03/2016 | 8.496,00   |              | Em banco 🥝      |
|                              |                                                         | A 16032800                      | 17/03/2016 | 10.000,00  |              | Iniciada 🔂      |
|                              |                                                         | A 16032799                      | 17/03/2016 | 480,00     |              | Pendente 🕕      |
|                              |                                                         | (PROV6345)                      | 16/03/2016 | -200,00    |              | Rascunho 🖸      |

**Passo 5.** Na ficha comercial do cliente você verá a opção "*Desconto Fixo"* e logo ao lado o ícone **a**. Clique no ícone para adicionar o desconto desejado.

| W Pessoa Ficha Cliente       | Produtos Mapa Agenda Categorias Lucro Nota Documentos Log |                                 |            |            |              |                 |
|------------------------------|-----------------------------------------------------------|---------------------------------|------------|------------|--------------|-----------------|
| Nome Fantasia                | VIA DIRETA                                                | Resumo                          |            |            | Ver His      | storico Cliente |
| Código Cliente               | 01000                                                     |                                 |            |            |              |                 |
| Código contabilidade cliente | 2 1.1.02.01000                                            |                                 |            |            |              |                 |
| Endereço                     | RUA PADRE VALDEVINO, 1899 9                               | Os 4 últimos Orçamentos         |            | To         | dos Os Orçan | nentos (10) 🔛   |
| CEP / Município              | 60000000 / Fortaleza                                      | @ OR0100-0257                   | 23/01/2016 | 0,00       |              | Rascunho        |
| País                         | 🖾 Brasil                                                  | Q OP0100-0256                   | 22/01/2016 | 0.00       |              | Assinado        |
| Telefone                     | Fax                                                       |                                 | 26/10/2014 | 660.60     |              | Passana         |
| EMail                        | alicia@directasistemas.com.br                             | @ OR1000-0222                   | 20/10/2014 | 000,00     |              | Rascunno        |
| Sujeito a ICMS               | Sim                                                       | OR1000-0210                     | 23/09/2014 | 456,00     |              | Assinado 🐸      |
| Limite de Crédito            | 22.000,00 Verificar saldo de Crédito                      | Os 4 últimos pedidos            |            |            | Todos os Pe  | edidos (28)     |
| Tipo de Pagamento            | 2                                                         | A PV001013                      |            | 24/02/2016 | 308 55       | Eaturado        |
| Forma de Pagamento           | 2                                                         | EV000093                        |            | 20/01/2016 | 708.00       | Devohido 💟      |
| Desconto Relativo            | Nenhuma                                                   | N PV000355                      |            | 05/06/2015 | 1 329 59     | Validado        |
| Desconto Eixo                | 2 Nenhuma                                                 | D DV000307                      |            | 14/05/2015 | 4.032.00     |                 |
| Nível de Precos              |                                                           | A PV000887                      |            | 14/03/2013 | 4.052,00     | r aturado 🕌     |
| Endereco(s) de envio         | Não Eviete Enderecos alternativos definidos               | As últimas Intervenções         |            |            | Todae as In  | tervenções (1)  |
| Endereço(a) de envio         |                                                           | As dicinias intervenções        |            |            | Tours us in  | cervençoes (1)  |
| Cobrar taxa de Boleto        | Sim                                                       | UT1307-0004                     |            |            | 04:00        | 8               |
|                              |                                                           | As 4 últimas faturas a clientes |            |            | Todas as f   | faturas (49) 📓  |
|                              |                                                           | 16032680                        | 20/03/2016 | 8.496,00   |              | Em banco 🗹      |
|                              |                                                           | A 16032800                      | 17/03/2016 | 10.000,00  |              | Iniciada 🔂      |
|                              |                                                           | A 16032799                      | 17/03/2016 | 480,00     |              | Pendente 🕕      |
|                              |                                                           | @ (PROV6345)                    | 16/03/2016 | -200,00    |              | Rascunho 🖸      |

**Passo 6** Ao clicar no ícone aparecerá um pequeno formulário e logo abaixo a opção "Adicionar desconto fixo".

| Pessoa Ficha Cliente Produtos Mapa Agenda Categorias Lucro No | Documentos Log  |  |  |  |  |  |  |  |
|---------------------------------------------------------------|-----------------|--|--|--|--|--|--|--|
| Nome                                                          | VIA DIRETA      |  |  |  |  |  |  |  |
| Descontos fixos em curso (acordado por todos os Usuário)      | 0 Real Sem ICMS |  |  |  |  |  |  |  |
| Descontos fixos em curso (acordados Pessoalmente)             | 0 Real Sem ICMS |  |  |  |  |  |  |  |
| Novo Desconto fixo                                            |                 |  |  |  |  |  |  |  |
| Valor                                                         | Real            |  |  |  |  |  |  |  |
| Nota/Motivo                                                   |                 |  |  |  |  |  |  |  |
| Adicionar Desconto Fixo Cancelar                              |                 |  |  |  |  |  |  |  |

Passo 7. Preencha os dados e clique em "Adicionar desconto fixo".

2.0

| POP N°: | 1603.0031 | Titulo: | Descontos a partir da fatura e suas parcelas | Versão: | 2.0 |
|---------|-----------|---------|----------------------------------------------|---------|-----|
|---------|-----------|---------|----------------------------------------------|---------|-----|

| Pessoa Ficha Cliente Produtos Mapa Agenda Categorias Lucro | Nota Documentos Log              |    |
|------------------------------------------------------------|----------------------------------|----|
| Nome                                                       | VIA DIRETA                       | GO |
| Descontos fixos em curso (acordado por todos os Usuário)   | 0 Real Sem ICMS                  |    |
| Descontos fixos em curso (acordados Pessoalmente)          | 0 Real Sem ICMS                  |    |
| Novo Desconto fixo                                         |                                  |    |
| Valor                                                      | 100 Real                         |    |
| Nota/Motivo                                                | DESCONTO CONCEDIDO               |    |
|                                                            | Adicionar Desconto Fixo Cancelar |    |

Ao adicionar o desconto, aparecerá na ficha comercial do cliente o seu valor .Como mostrado abaixo.

| Nome Fantasia                | VIA DIRETA                                  | Resumo                                                                                                    |                     |           | Ver Hi       | storico Cliente |
|------------------------------|---------------------------------------------|----------------------------------------------------------------------------------------------------|---------------------|-----------|--------------|-----------------|
| Código Cliente               | 01000                                       | Resulto                                                                                                    |                     |           | VOLTIN       | stoneo chente   |
| Código contabilidade cliente | 2 1.1.02.01000                              |                                                                                                    |                     |           |              |                 |
| Endereco                     | RUA PADRE VALDEVINO, 1899 9                 | Os 4 últimos Orçamentos                                                                                                    |                     | To        | dos Os Orçan | nentos (10) 🔛   |
| CEP / Município              | 60000000 / Fortaleza                        | OR0100-0257                                                                                                    | 23/01/2016          | 0,00      |              | Rascunho        |
| País                         | 🖾 Brasil                                    | Q OP0100 0356                                                                                                    | 22/01/2016          | 0.00      |              | Accinado        |
| Telefone                     | Fax                                         |                                                                                                    | 26/10/2014          | 000.00    |              | Assinguo        |
| EMail                        | alicia@directasistemas.com.br               | @ OR1000-0222                                                                                                    | 20/10/2014          | 000,00    |              | Rascunho C      |
| Suisite a ICMS               | nttp://www.viadireta.com.br                 | OR1000-0210                                                                                                    | 23/09/2014          | 456,00    |              | Assinado ڬ      |
| Limite de Crédito            | 22 000 00 Verificar saldo de Crédito        | Or 4 últimor padidar                                                                                                    |                     |           | Todos os D   | adidaa (20) 🕅   |
| Tipo de Pagamento            | 2                                           | Os 4 utilitos pedidos                                                                                                    |                     |           | TOUDS US P   | euluos (20) 📟   |
| npo de l'agamento            |                                             | 4 PV001013                                                                                                    | 24/02/2016          |           | 308,55       | Faturado 💟      |
| Forma de Pagamento           |                                             | PV000993                                                                                                    | 20/01/2016          |           | 708,00       | Devolvido 🔽     |
| Desconto Relativo            | 2 Nenhuma                                   | PV000907     PV000907      PV000907     PV000907     PV009     PV009     PV009     PV009     PV009     PV009     PV009     PV009     PV009     PV009     PV009     PV009     PV009     PV009     PV009     PV09     PV09     PV09     PV09     PV09     PV09     PV09     PV09     PV09     PV09     PV09     PV09     PV09     PV09     PV09     PV09     PV09     PV09     PV09     PV09     PV09     PV09     PV09     PV09     PV     PV     PV | 05/06/2015          |           | 1.329,59     | Validado        |
| Desconto Fixo                | 2 100,00 Real                               | A PV000887                                                                                                    | PV000887 14/05/2015 |           | 4.032,00     | Faturado 🖸      |
| Nível de Preços              | 21                                          |                                                                                                    |                     |           |              |                 |
| Endereço(s) de envio         | Mão Existe Endereços alternativos definidos | As últimas Intervenções                                                                                                    |                     |           | Todas as In  | ntervenções (1) |
| Cobrar taxa de Boleto        | 2 Sim                                       | VT1307-0004                                                                                                    |                     |           | 04:00        |                 |
|                              |                                             | As 4 últimas faturas a clientes                                                                                                    |                     |           | Todas as t   | faturas (49) 盟  |
|                              |                                             | 16032680                                                                                                    | 20/03/2016          | 8.496,00  |              | Em banco        |
|                              |                                             | A 16032800                                                                                                    | 17/03/2016          | 10.000,00 |              | Iniciada        |
|                              |                                             | A 16032799                                                                                                    | 17/03/2016          | 480,00    |              | Pendente        |
|                              |                                             | (PROV6345)                                                                                                    | 16/03/2016          | -200,00   |              | Rascunho        |

Passo 8. Na ficha comercial do cliente, no final da pagina, clique em "Criar fatura ou deposito".

| Nome Fantasia                | VIA DIRETA 🕞 🕤                              | Resumo                          |            |            | Ver Hi       | storico Cliente |
|------------------------------|---------------------------------------------|---------------------------------|------------|------------|--------------|-----------------|
| Codigo Cliente               | 01000                                       |                                 |            |            |              |                 |
| Código contabilidade cliente | 1.1.02.01000                                | On A Shimon Onemander           |            | T-         | 1            |                 |
| Endereço                     | RUA PADRE VALDEVINO, 1899 📍                 | Os 4 ultimos Orçamentos         |            | 10         | dos Os Orçan | nentos (10)     |
| CEP / Município              | 60000000 / Fortaleza                        | @ OR0100-0257                   | 23/01/2016 | 0,00       |              | Rascunho        |
| Pais                         | Brasil                                      | - Q OR0100-0256                 | 22/01/2016 | 0,00       |              | Assinado        |
| EMail                        | FaX<br>alicia@directasistemas.com.br        | @ OR1000-0222                   | 26/10/2014 | 660,60     |              | Rascunho        |
| Web                          | http://www.viadireta.com.br                 | A 000-0222                      | 23/00/2014 | 456.00     |              | Assistante      |
| Sujeito a ICMS               | Sim                                         | 4 OR1000-0210                   | 23/03/2014 | 450,00     |              | Assinado 🦕      |
| Limite de Crédito            | 22.000,00 Verificar saldo de Crédito        | Os 4 últimos pedidos            |            |            | Todos os P   | edidos (28) 🔤   |
| Tipo de Pagamento            | 1                                           | D PV001013                      |            | 24/02/2016 | 308.55       | Faturado        |
| Forma de Pagamento           | *                                           | PV000993                        |            | 20/01/2016 | 708.00       | Devolvido       |
| Desconto Relativo            | Nenhuma                                     | D PV000907                      |            | 05/06/2015 | 1.329.59     | Validado        |
| Desconto Fixo                | 100,00 Real                                 | D PV000887                      |            | 14/05/2015 | 4 032 00     | Eaturado        |
| Nível de Preços              | 71                                          |                                 |            |            |              | T uturuuo C     |
| Endereço(s) de envio         | Não Existe Endereços alternativos definidos | As últimas Intervenções         |            |            | Todas as In  | tervenções (1   |
| Cobrar taxa de Boleto        | Sim                                         | Q VT1307-0004                   |            |            | 04:00        |                 |
|                              |                                             | As 4 últimas faturas a clientes |            |            | Todas as f   | faturas (49) 🔛  |
|                              |                                             | 16032680                        | 20/03/2016 | 8.496,00   |              | Em banco        |
|                              |                                             | A 16032800                      | 17/03/2016 | 10.000,00  |              | Iniciada        |
|                              |                                             | A 16032799                      | 17/03/2016 | 480,00     |              | Pendente        |
|                              |                                             | (PROV6345)                      | 16/03/2016 | -200,00    |              | Rascunho        |

**Passo 9.** Ao clicar em "Criar fatura ou deposito", irá aparecer um formulário necessário para criar o rascunho da fatura do cliente. Preencha os dados corretamente e clique em "Criar rascunho".

| ef.                  | Rascunho                              |                                    |                                              |                   |                 |   |
|----------------------|---------------------------------------|------------------------------------|----------------------------------------------|-------------------|-----------------|---|
| liente               | VIA DIRETA                            |                                    |                                              |                   |                 |   |
| ipo                  | Fatura Normal                         |                                    |                                              |                   |                 |   |
|                      | Depositar Fatura                      |                                    |                                              |                   |                 |   |
|                      | Fatura Romaneio                       | - 0                                |                                              |                   |                 |   |
|                      | Fatura Outros                         |                                    |                                              |                   |                 |   |
|                      | Fatura Simples                        |                                    |                                              |                   |                 |   |
|                      | Fatura Retificativa da Fa             | tura 🗸 👻                           | 1                                            |                   |                 |   |
|                      | Nota de Crédito para Co               | orrigir a Fatura                   | - 0                                          |                   |                 |   |
| escontos             | Este cliente não tem Desco            | ntos relativos por default. Este c | liente tem 100,00 Real Descontos fixos dispo | níveis.           |                 |   |
| vel de Preços        | 1 🔻                                   |                                    |                                              |                   |                 |   |
| ata                  | 17/03/2016 Agora                      |                                    |                                              |                   |                 |   |
| idereço de Envio     | <ul> <li>Adicionar Endereç</li> </ul> | 0                                  |                                              |                   |                 |   |
| po de Pagamento      | 30/60/90/120 🔹 📬                      | 1                                  |                                              |                   |                 |   |
| rma de Pagamento     | Boleto                                | v 😭                                |                                              |                   |                 |   |
| ojeto                |                                       | •                                  |                                              |                   |                 |   |
| itureza da Operação: | 5101 - VENDA DE PRODU                 | JCAO DO ESTABEL                    |                                              |                   |                 |   |
| pecie da Nota:       | NF-e 🔻                                |                                    |                                              |                   |                 |   |
| oservação            |                                       |                                    |                                              |                   |                 |   |
|                      |                                       |                                    |                                              |                   |                 |   |
|                      |                                       |                                    |                                              |                   |                 |   |
| stoque/Filial/Loia   | Estoque Geral                         | •                                  | 2                                            |                   |                 |   |
| esconto Especial     | 0 %                                   |                                    | and the same of the second second second     |                   |                 |   |
|                      | 11                                    | Di                                 | ados de Situação Tributária da NF-e          |                   |                 |   |
| C.S.T. do ICMS: 101  | CST IPI: 53                           | CST PIS: 01                        | CST COFINS: 01                               | Alia, PIS: 0.65 % | Alia, COFINS: 3 | % |

**Passo 10.** Depois de criar rascunho, aparecerá na ficha da fatura, a opção "Desconto Extra". E nessa opção estará o desconto previamente cadastrado na ficha do cliente. Clique na opção "Desconto extra" para adiciona-lo.

| Numero da Fatura                   |             | (PROV6362)                                                           |                            |                     |                  |                  |               |           |                    |                                   |          |                |          |                            | 00        |  |
|------------------------------------|-------------|----------------------------------------------------------------------|----------------------------|---------------------|------------------|------------------|---------------|-----------|--------------------|-----------------------------------|----------|----------------|----------|----------------------------|-----------|--|
| Numero da Nota Fiscal              | 2           | 173098                                                               |                            |                     |                  |                  |               |           |                    |                                   |          |                |          |                            |           |  |
| Pessoa                             |             | VIA DIRETA (Outras fatur                                             | as)                        |                     |                  |                  |               |           |                    |                                   |          |                |          |                            |           |  |
| Vendedor/Representante             | 2           | VENDEDOR/REPRESENTANTE                                               | (NÃO INF                   | FORM                | ADO NA F         | ATURA)           |               |           |                    |                                   |          |                |          |                            |           |  |
| Tipo de Documento                  |             | Fatura Normal                                                        |                            |                     |                  | Estoque/Filial/I | Loja          |           | 2                  | 1 - Estoque                       | Geral    |                |          |                            |           |  |
| Descontos                          |             | Este cliente não tem Descontos r<br>Este cliente tem 100,00 Real Des | elativos po<br>scontos fix | or defai<br>os disp | ult.<br>oníveis: |                  |               | ,         | Desconto           | o Extra                           | cionar   | Desconto Fix   | (O)      |                            |           |  |
| Data                               | 2           | 17 Março 2016                                                        |                            |                     | -                |                  |               |           |                    | Pagamentos Tipo pgto. Juros Desc. |          |                |          | Juros Desc.                | Valor     |  |
| Data limite de Pagamento           | 2           | 15 Julho 2016                                                        |                            |                     | ┕╱╹╝             | ESCONTO CO       | DNCEDIDO      | (100,00)  |                    |                                   | Já pag   | gas (sem notas | de crédi | to e depósitos) :          | 0,00      |  |
| Tipo de Pagamento                  | 2           | 30/60/90/120                                                         |                            |                     |                  |                  |               |           |                    | Faturado : 10                     |          |                |          | 10.000,00                  |           |  |
| Forma de Pagamento                 | 2           | Boleto                                                               |                            |                     |                  |                  |               |           |                    |                                   |          |                |          | · and a r agar .           | 101000100 |  |
| Valor Total                        |             |                                                                      |                            |                     |                  | 10.00            | 0.00 Real     |           |                    |                                   |          |                |          |                            |           |  |
| Desconto                           |             |                                                                      |                            |                     |                  |                  | 0,00 Real     |           |                    |                                   |          |                |          |                            |           |  |
| Valor Final                        |             |                                                                      |                            |                     |                  | 10.00            | 0,00 Real     |           |                    |                                   |          |                |          |                            |           |  |
| Situação Cadastral                 |             | Rascunho (A Confirmar)                                               |                            |                     |                  |                  |               |           |                    |                                   |          |                |          |                            |           |  |
| Projeto                            | 2           |                                                                      |                            |                     |                  |                  |               |           |                    |                                   |          |                |          |                            |           |  |
| Chave / COO (Quando Devolução)     | 2           |                                                                      |                            |                     |                  |                  |               |           |                    |                                   |          |                |          |                            |           |  |
| Natureza da Operação:              | 2           | 5101 - VENDA DE PRODUCAO                                             | DO ESTAI                   | BELEC               | IMENTO           | Entrada / Said   | a:<br>1 - Sai | da        |                    | Espécie da                        | Nota:    | MF-e           |          |                            |           |  |
|                                    |             |                                                                      |                            | Dados               | do Trans         | sportador / V    | /olumes tra   | ansportad | los                |                                   |          |                |          |                            |           |  |
| Razão Social / Nome Motorista:     | 2           |                                                                      |                            |                     |                  | Nat. Ope.:       | 2             |           |                    | Tipo Frete:                       |          | Por conta      | do emite | nte                        |           |  |
| Endereço:                          |             |                                                                      |                            |                     |                  | Municipio:       | 2             |           |                    | UF:                               |          | 2              |          |                            |           |  |
| Nome da Marca:                     | 2           |                                                                      |                            |                     |                  | Volumes:         | 2             |           |                    | Especie:                          |          | 2              |          |                            |           |  |
| Placa:                             | 2           |                                                                      |                            |                     |                  | UF da Placa:     | 2             |           |                    | ANTT:                             |          | 2              |          |                            |           |  |
| Quantidade de Volumes:             | 2           | 0                                                                    |                            |                     |                  | Peso Bruto:      | 2 0.00 K      | a         |                    | Peso Liquid                       | D:       | 2 0.00 Ka      |          |                            |           |  |
|                                    | - Aller     | -                                                                    |                            | 1                   | Totalizado       | ores da Nota     | Fiscal Ele    | trônica   |                    |                                   |          | (82) -13       |          |                            |           |  |
| Seguro Frete<br>0.00 0.00          |             | Despesas<br>0.00                                                     | Ba                         | se Sub              | ost. trib.       | Valor<br>0.00    | Subst. trib.  |           | Importação<br>0.00 |                                   | Total II | PI             |          | Total da Nota<br>10.000.00 | 2         |  |
|                                    |             |                                                                      |                            |                     | Dado             | os dos Produ     | tos da NF     | -e        |                    |                                   |          |                |          |                            |           |  |
| Descrição                          |             | CST C                                                                | FOP IC                     | MS F                | Preço Unit.      | Quant.           | Und.          | Desc.     | CST                | IPI(%) Red.                       | Base(%)  | Valor Total    |          |                            |           |  |
| 000000002 - TINTA PÓ AZUL          |             | 060                                                                  | 5101                       | 0%                  | 100,0            | 0 100            | 1U            | 4         | 53                 | 0                                 | C        | 10.000,00      | 2        | 3                          |           |  |
| Adicionar nova linha - Produtos/Se | ervicos par | a Venda                                                              | C.S.                       | т.                  | CFOP.            | ICMS             | Preco Unit.   | Quant.    | Upd.               | Desc.                             | esc.Val. | CST            | IPI(%)   | Red, Base(%)               |           |  |

**Passo 11.** Uma vez adicionado a fatura, a opção "Desconto extra" desaparecerá , indicando que o desconto cadastrado na ficha do cliente foi utilizado.

| Patura a Cliente Ficha Fatura  | Emitir E | oletos Contatos da F   | atura Notas       | Docume   | entos Log        |                |              |               |                    |                |                  |                |          |                           |          |
|--------------------------------|----------|------------------------|-------------------|----------|------------------|----------------|--------------|---------------|--------------------|----------------|------------------|----------------|----------|---------------------------|----------|
| Numero da Fatura               |          | (PROV6362)             |                   |          |                  |                |              |               |                    |                |                  |                |          |                           | 00       |
| Numero da Nota Fiscal          | 2        | 173098                 |                   |          |                  |                |              |               |                    |                |                  |                |          |                           |          |
| Pessoa                         |          |                        | itras faturas)    |          |                  |                |              |               |                    |                |                  |                |          |                           |          |
| Vendedor/Representante         | 2        | VENDEDOR/REPRES        | ENTANTE (NÃO      | INFOR    | MADO NA FA       | ATURA)         |              |               |                    |                |                  |                |          |                           |          |
| Tipo de Documento              |          | Fatura Normal          |                   |          |                  | Estoque/Filial | Loja         |               | 2                  | 1 - Estoque G  | Seral            | -              |          |                           |          |
| Descontos                      |          | Este cliente não tem D | escontos relativo | s por de | fault. Este clie | ente não tem i | mais Desco   | ntos fixos di | sponíveis - Adio   | cionar Descont | to Fixo          | a              |          |                           |          |
| Data                           | 2        | 17 Março 2016          |                   |          |                  |                |              |               |                    | Pagamentos     | 1                | lipo pgto.     |          | Juros Desc.               | Valor    |
| Data limite de Pagamento       | 2        | 15 Julho 2016          |                   |          |                  |                |              |               |                    |                | Já pag           | gas (sem notas | s de cré | édito e depósitos) :      | 0,00     |
| Tipo de Pagamento              | 2        | 30/60/90/120           |                   |          |                  |                |              |               |                    |                |                  |                |          | Falta a Pagar :           | 9.900,00 |
| Forma de Pagamento             | 2        | Boleto                 |                   |          |                  |                |              |               |                    |                |                  |                |          | -                         | ~        |
| Valor Total                    |          |                        |                   |          |                  | 9.9            | 00,00 Real   |               |                    |                |                  |                |          |                           | บ        |
| Desconto                       |          |                        |                   |          |                  |                | 0,00 Real    |               |                    |                |                  |                |          |                           |          |
| Valor Final                    |          | -                      |                   |          |                  | 9.9            | 00,00 Rea    |               |                    | _              |                  |                |          |                           |          |
| Situação Cadastral             |          | Rascunho (A Conf       | rmar)             |          |                  |                |              |               |                    |                |                  |                |          |                           |          |
| Projeto                        | 2        |                        |                   |          |                  |                |              |               |                    |                |                  |                |          |                           |          |
| Chave / COO (Quando Devolução) | 2        |                        |                   |          |                  |                |              |               |                    |                |                  |                |          |                           |          |
| Natureza da Operação:          | 2        | 5101 - VENDA DE PR     | ODUCAO DO E       | STABELI  | ECIMENTO         | Entrada / Said | ia:<br>1 - S | aida          |                    | Espécie da N   | ota:             | NF-e           |          |                           |          |
|                                |          |                        |                   | Dad      | los do Trans     | sportador /    | Volumes      | ransporta     | dos                | 13             |                  |                |          |                           |          |
| Razão Social / Nome Motorista: | 2        |                        |                   |          |                  | Nat. Ope.:     | 2            |               |                    | Tipo Frete:    | 6                | Por conta d    | lo emit  | ente                      |          |
| Endereço:                      |          |                        |                   |          |                  | Municipio:     |              |               |                    | UF:            | 6                | 2              |          |                           |          |
| Nome da Marca:                 | 2        |                        |                   |          |                  | Volumes:       | 2            |               |                    | Especie:       | [                | 2              |          |                           |          |
| Placa:                         |          |                        |                   |          |                  | UF da Placa:   |              |               |                    | ANTT:          | [                | 2              |          |                           |          |
| Quantidade de Volumes:         | 2        | 0                      |                   |          |                  | Peso Bruto:    | 0,00         | Kg            |                    | Peso Liquido:  | 6                | 2 0,00 Kg      |          |                           |          |
|                                |          |                        |                   |          | Totalizado       | ores da Nota   | Fiscal E     | letrônica     |                    |                |                  |                |          |                           |          |
| Seguro Frete<br>0.00 0.00      |          | Despesas<br>0.00       |                   | Base S   | ubst. trib.      | Valo<br>0,00   | r Subst. tri | D.            | Importação<br>0.00 |                | Total IP<br>0.00 | 9              |          | Total da Nota<br>9.900.00 | 2        |
|                                |          |                        |                   |          | Dado             | os dos Prod    | utos da M    | F-e           |                    |                |                  |                |          |                           |          |
| Descrição                      |          |                        | CST CFOP          | ICMS     | Preço Unit.      | Quant.         | Un           | d. Desc.      | CST                | IPI(%) Red. E  | Base(%)          | Valor Total    |          |                           |          |
| DESCONTO CONCEDIDO             |          |                        |                   | 0%       | -100,0           | 0              |              |               | 0%                 | 0%             | -100,00          | <b>Q</b>       | 1        |                           |          |
| 🗐 000000002 - TINTA PÓ AZUL    |          |                        | 060 5101          | 0%       | 100,0            | 0 100          |              | ЛИ            | 53                 | 0              | 0                | 10.000,00      |          | 1                         |          |

**<u>OBS</u>**: É importante lembrar que, para que o mesmo cliente obtenha outro desconto, é preciso adicionar um novo desconto em sua ficha no caso do desconto fixo, já no desconto relativo ele será sugerido a cada fatura.

### II. Concedendo desconto a partir das parcelas da fatura

#### **1. Antes do pagamento**

Passo 1. No menu topo clique na opção Financeiro.

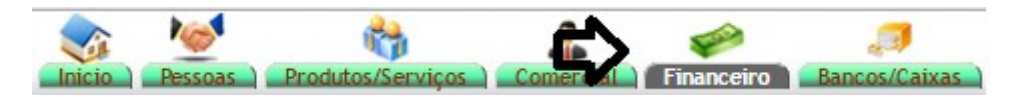

Passo 2. Em seguida , clique no menu lateral "Faturas a clientes".

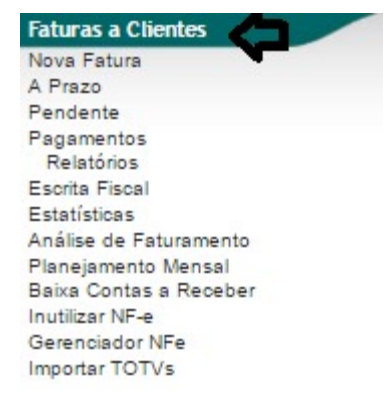

**Passo 3.** Ao clicar em "Faturas a clientes", aparecerá uma lista das últimas faturas. O APLWeb lhe permitirá fazer diversos filtros para que fique mais fácil a procura da fatura desejada.

| D Aná                          | álise de F  | aturamento   | (Detalh    | ado por Fa           | aturas)                       |              |                                           |                  |                     |       |               | N                   | lostrar tudo       |
|--------------------------------|-------------|--------------|------------|----------------------|-------------------------------|--------------|-------------------------------------------|------------------|---------------------|-------|---------------|---------------------|--------------------|
|                                |             |              |            | ۍ                    | Detalh                        | ado por Fatı |                                           |                  |                     |       |               |                     |                    |
| Ref.                           |             | Data         | Tipo       | Pgto.                | Cliente                       | Cidade       | UF Comerci                                | al               |                     |       | Situa         | ão                  |                    |
|                                | 17/03/2016  | A 17/03/2016 |            |                      | Caixa:                        |              | strar resumo do caix<br>que/Filiais/Lojas | ۵? <b>۲</b>      |                     | ۲     |               |                     | Carrier CX         |
| Ref. 💌 🕰                       |             | NFe/Cupom 🕶  | Data 💌 🔺   | Tipo Pgto. 💌         | Pessoa 💌                      |              | Valor Total                               | Recebido **      | Pendente            | Troca | Desconto      | Liquido             | Situação Cadastral |
| 16032804                       | A C         | 173098       | 17/03/2016 | Boleto               | VIA DIRETA                    |              | 10.000,00                                 | 0,00             | 10.000,00           | 0,00  | 0,00          | 10.000,00           | Pendente 🕕         |
| 16032803                       | A.          | 173097       | 17/03/2016 | Boleto               | VIA DIRETA                    |              | 10.000,00                                 | 0,00             | 10.000,00           | 0,00  | 0,00          | 10.000,00           | Pendente 🕕         |
| <b>16032802</b>                | <u>)</u>    | 000000       | 17/03/2016 | ITAU VISA<br>CREDITO | BALCAO                        |              | 1.542,75                                  | 542,75           | 1.000,00            | 0,00  | 0,00          | 1.542,75            | Iniciada 🖸         |
| A 16032801                     | A C         | 173096       | 17/03/2016 | Boleto               | Reginaldo Rodrigues Souz      | a            | 308,55                                    | 0,00             | 293,12              | 0,00  | 15,43         | 293,12              | Pendente 🕕         |
| A 16032800                     |             | 173095       | 17/03/2016 | Boleto               | VIA DIRETA                    |              | 10.000,00                                 | 5.000,00         | 5.000,00            | 0,00  | 0,00          | 10.000,00           | Iniciada 🖸         |
| A 16032799                     | ۵ 🔍         | 173094       | 17/03/2016 | Boleto               | VIA DIRETA                    |              | 480,00                                    | 0,00             | 480,00              | 0,00  | 0,00          | 480,00              | Pendente 🕕         |
| A 16032798<br>Total da pagina: | <u>کا ط</u> | 173093       | 17/03/2016 | Dinheiro             | Reginaldo Rodrigues Souz<br>7 | a            | 308,55<br>32.639,85                       | 0,00<br>5.542,75 | 308,55<br>27.081,67 | 0,00  | 0,00<br>15,43 | 308,55<br>32.624,42 | Pendente 🕕         |

**Passo 4.** Depois de encontrar a fatura e entrar em sua ficha. Clique em "Emitir pagamento", localizado logo no final da pagina.

| Numero da Eatura     |               | 16032798                                                      |                                                            |              |                           |            |           |               |           |            |                 |             | 00      |
|----------------------|---------------|---------------------------------------------------------------|------------------------------------------------------------|--------------|---------------------------|------------|-----------|---------------|-----------|------------|-----------------|-------------|---------|
| Numero da Nota Fisc  | al            | 173093                                                        |                                                            |              |                           |            |           |               |           |            |                 |             |         |
| Pessoa               |               | VIA DIRETA (Outras fa                                         | (turas)                                                    |              |                           |            |           |               |           |            |                 |             |         |
| Vendedor/Representa  | ante          | VENDEDOR/REPRESENTAN                                          | ITE (NÃO INFORMADO NA I                                    | FATURA)      |                           |            |           |               |           |            |                 |             |         |
| Tipo de Documento    |               | Fatura Normal                                                 |                                                            | Estoque/Fili | al/Loja 1 - Esto          | que Geral  |           |               |           |            |                 |             |         |
| Descontos            |               | Este cliente não tem Desconte<br>Este cliente tem 200,00 Real | os relativos por default.<br>Descontos fixos disponíveis 🌘 | 0            |                           |            |           |               |           |            |                 |             |         |
| Data                 |               | 17 Março 2016                                                 |                                                            |              |                           |            | F         | Pagamentos    | Tir       | o peto.    | Juros           | Desc.       | Valor   |
| Data limite de Pagam | ento          | 14 Agosto 2016                                                |                                                            |              |                           |            |           | - 5           | Já nagas  | (sem notas | de crédito e de | násitos) :  | 0.00    |
| Tipo de Pagamento    |               | 30/60/90/120/150                                              |                                                            |              |                           |            |           |               | ou pugue  | (sem notas | F               | aturado 10  | 000 000 |
| Forma de Pagamento   | D             | Boleto                                                        |                                                            |              |                           |            |           |               |           |            | Falta           | a Pagar 10. | 000.00  |
| Valor Total          |               |                                                               |                                                            | 10           | 000,00 Real               |            |           |               |           |            | i circo         | ar agaiion  | 000100  |
| Desconto             |               |                                                               |                                                            |              | 0,00 Real                 |            |           |               |           |            |                 |             |         |
| Valor Final          |               | -                                                             |                                                            | 10           | 000,00 Real               |            |           |               |           |            |                 |             |         |
| Situação Cadastral   |               | Pendente de pagamento                                         |                                                            |              |                           |            |           |               |           |            |                 |             |         |
| Projeto              |               | 2                                                             |                                                            |              |                           |            |           |               |           |            |                 |             |         |
| Chave / COO (Quand   | lo Devolução) |                                                               |                                                            |              |                           |            |           |               |           |            |                 |             |         |
| Natureza da Operaçã  | io:           | 5101 - VENDA DE PRODUCA                                       | AO DO ESTABELECIMENTO                                      | Entrada / S  | aida: 1 - Said            | ia         | E         | Espécie da N  | ota:      | NF-e       |                 |             |         |
|                      |               |                                                               | Dados do Tra                                               | nsportador   | / Volumes tra             | nsportados |           |               |           |            |                 |             |         |
| Razão Social / Nome  | Motorista:    |                                                               |                                                            | Nat. Ope.:   |                           |            | Т         | ipo Frete:    |           | Por conta  | do emitente     |             |         |
| Endereço:            |               |                                                               |                                                            | Municipio:   |                           |            | L         | JF:           |           |            |                 |             |         |
| Nome da Marca:       |               |                                                               |                                                            | Volumes:     |                           |            | E         | specie:       |           |            |                 |             |         |
| Placa:               |               |                                                               |                                                            | UF da Placa  | E                         |            | A         | ANTT:         |           |            |                 |             |         |
| Quantidade de Volum  | es:           | 0                                                             |                                                            | Peso Bruto:  | 0,00 Kg                   | 1          | F         | Peso Liquido: |           | 0,00 Kg    |                 |             |         |
|                      |               |                                                               | Totalizad                                                  | lores da No  | ta Fiscal Elet            | trönica    |           |               |           |            |                 |             |         |
| Seguro<br>0 00       | Frete<br>0.00 | Despesas<br>0.00                                              | Base Subst. trib.<br>10 000 00                             |              | Valor Subst. trib<br>0 00 | ). li<br>C | mportação |               | Total I   | PI         | Tot 10          | al da Nota  |         |
|                      |               |                                                               | Dao                                                        | dos dos Pro  | dutos da NF-              | e          |           |               |           |            |                 |             |         |
| Descrição            |               |                                                               | CST CFC                                                    | OP ICMS      | Preço Unit.               | Quant. Und | d. Desc.  | CST I         | PI(%) Rec | d. Base(%) | Valor Total     | Tudo /      | Nenhu   |
| <b>A</b>             | FA PÓ AZUL    |                                                               | 060 51                                                     | 01 0%        | 100,00                    | 100 U      | JN        | 53            | 0         | 0          | 10.000,00       | (           | 0       |
| 👅 000000002 - TINT   |               |                                                               |                                                            |              |                           |            |           |               |           |            |                 |             |         |
| 00000002 - TINT      |               |                                                               |                                                            |              |                           |            |           |               |           |            |                 |             |         |

Ao emitir pagamento aparecerá na tela um pequeno formulário com algumas informações necessárias para o pagamento e logo abaixo as parcelas da fatura, escolhidas conforme o prazo de pagamento na criação da fatura.

**POP Nº:**1603.0031**Titulo:Descontos a partir da fatura e suas parcelas**Versão:2.0

| Cliente                                                                                                    |                                      |             | VIA DIRETA                                           |                                                      |   |               |               |                    |               |                                                      |               |                              |                              |
|----------------------------------------------------------------------------------------------------|--------------------------------------|-------------|------------------------------------------------------|------------------------------------------------------|---|---------------|---------------|--------------------|---------------|------------------------------------------------------|---------------|------------------------------|------------------------------|
| Data                                                                                                    |                                      |             | A                                                    | gora                                                 |   |               | Comen         | tarios             |               |                                                      |               |                              |                              |
| Forma de Paga                                                                                                    | mento                                |             | Boleto                                               | - 🗘                                                  |   |               |               |                    |               |                                                      |               |                              |                              |
| Conta de Crédi                                                                                                    | ito                                  |             |                                                      | •                                                    |   |               |               |                    |               | 11                                                   |               |                              |                              |
| Ref.                                                                                                    | Nota                                 | Tipo        | Pgto.                                                |                                                      |   |               | Data En       | ni.                |               | Vencime                                              | ito           | Valor                        |                              |
| 16032798                                                                                                    |                                      |             |                                                      | Ŧ                                                    |   |               |               |                    |               | A                                                    |               |                              |                              |
|                                                                                                    |                                      |             |                                                      |                                                      |   | Clique aqui p | ara seleciona | r Estoque/Filiais/ | Lojas         |                                                      |               |                              |                              |
| Fatura                                                                                                    | Tipo                                 | Banco       | Data Emi.                                            | Data Venc.                                           |   | Valor total   | Recebido      | Desc (%)           | Falta a Pagar | Valor Parcela                                        | Val.Principal | Juros/Multa                  | Val.Desc.                    |
| -                                                                                                    | Boleto                               | 2           | 17/03/2016                                           | 16/04/2016                                           | 2 | 10.000,00     | 0,00          | 0,00               | 10.000,00     | 2.000,00 🎤                                           |               | 0,00                         | 0,00                         |
| 00173093/1                                                                                                    |                                      | 1. Contract |                                                      |                                                      |   |               |               |                    |               |                                                      |               |                              |                              |
| 00173093/1<br>00173093/2                                                                                                    | Boleto                               | 2           | 17/03/2016                                           | 16/05/2016                                           | 2 |               |               |                    |               | 2.000,00                                             |               | 0,00                         | 0,00                         |
| <ul> <li>00173093/1</li> <li>00173093/2</li> <li>00173093/2</li> <li>00173093/3</li> </ul>                                                     | Boleto<br>Boleto                     |             | 17/03/2016<br>17/03/2016                             | 16/05/2016<br>15/06/2016                             |   |               |               |                    |               | 2.000,00 2<br>2.000,00 2                             |               | 0,00                         | 0,00                         |
| <ul> <li>00173093/1</li> <li>00173093/2</li> <li>00173093/3</li> <li>00173093/3</li> <li>00173093/4</li> </ul>                                 | Boleto<br>Boleto<br>Boleto           |             | 17/03/2016<br>17/03/2016<br>17/03/2016               | 16/05/2016<br>15/06/2016<br>15/07/2016               |   |               |               |                    |               | 2.000,00 2<br>2.000,00 2<br>2.000,00 2               |               | 0,00 0,00 0,00               | 0,00<br>0,00<br>0,00         |
| <ul> <li>2 00173093/1</li> <li>2 00173093/2</li> <li>2 00173093/3</li> <li>2 00173093/3</li> <li>2 00173093/4</li> <li>2 00173093/5</li> </ul> | Boleto<br>Boleto<br>Boleto<br>Boleto |             | 17/03/2016<br>17/03/2016<br>17/03/2016<br>17/03/2016 | 16/05/2016<br>15/06/2016<br>15/07/2016<br>14/08/2016 |   |               |               |                    |               | 2.000,00 2<br>2.000,00 2<br>2.000,00 2<br>2.000,00 2 |               | 0,00<br>0,00<br>0,00<br>0,00 | 0,00<br>0,00<br>0,00<br>0,00 |

**Passo 5.** Para adicionar o desconto antes do pagamento, escolha a parcela a qual você dará o desconto e clique no ícone ao lado do valor da parcela. Ao clicar no ícone, aparecerá dois campos de edição. Um com o valor da parcela, no qual você mudará de acordo com o desconto que será dado e outro com a nota que justifica desconto. Logo ao lado dos campos você encontrará a opção "Modificar", que será utilizada para confirmar o desconto na parcela da nota.

| Fatura     | Tipo   | Banco | Data Emi.  | Data Venc.   | Valor total | Recebido | Desc (%) | Falta a Pagar |          |   | Valor Parcela | Val.Principal | Juros/Multa | Val.Desc. |
|------------|--------|-------|------------|--------------|-------------|----------|----------|---------------|----------|---|---------------|---------------|-------------|-----------|
| 00173093/1 | Boleto | 2     | 17/03/2016 | 16/04/2016 📝 | 10.000,00   | 0,00     | 0,00     | 10.000,00     | 2.000,00 | O | Modificar     |               | 0,00        | 0,00      |
| 00173093/2 | Boleto | 2     | 17/03/2016 | 16/05/2016 🌌 |             |          |          |               |          |   | 2.000,00      |               | 0,00        | 0,00      |
| 00173093/3 | Boleto | 2     | 17/03/2016 | 15/06/2016 🥻 |             |          |          |               |          |   | 2.000,00      |               | 0,00        | 0,00      |
| 00173093/4 | Boleto | 2     | 17/03/2016 | 15/07/2016 🎽 |             |          |          |               |          |   | 2.000,00      |               | 0,00        | 0,00      |
| 00173093/5 | Boleto | 2     | 17/03/2016 | 14/08/2016 📝 |             |          |          |               |          |   | 2.000,00      |               | 0,00        | 0,00      |
| Total      |        |       |            |              | 10.000,00   | 0,00     | 0,00     | 10.000,00     |          |   | 10.000,00     |               |             |           |

**Passo 6.** Ao preencher todos os campos, clique em modificar.

| Fatura       | Tipo   | Banco | Data Emi.  | Data Venc.   | Valor total | Recebido | Desc (%) | Falta a Pagar |                  | Valor Parcela Val. Principal | Juros/Multa | Val.Desc. |
|--------------|--------|-------|------------|--------------|-------------|----------|----------|---------------|------------------|------------------------------|-------------|-----------|
| Ø 00173093/1 | Boleto | 2     | 17/03/2016 | 16/04/2016 📝 | 10.000,00   | 0,00     | 0,00     | 10.000,00     | 1900,00 DESCONTO | 🗾 🔍 Modificar                | 0,00        | 0,00      |
| 00173093/2   | Boleto | 2     | 17/03/2016 | 16/05/2016 🎽 |             |          |          |               |                  | 2.000,00                     | 0,00        | 0,00      |
| 00173093/3   | Boleto | 2     | 17/03/2016 | 15/06/2016 🥻 |             |          |          |               |                  | 2.000,00                     | 0,00        | 0,00      |
| 00173093/4   | Boleto | 2     | 17/03/2016 | 15/07/2016 🌌 |             |          |          |               |                  | 2.000,00                     | 0,00        | 0,00      |
| 00173093/5   | Boleto | 2     | 17/03/2016 | 14/08/2016 🎤 |             |          |          |               |                  | 2.000,00                     | 0,00        | 0,00      |
| Total        |        |       |            |              | 10.000,00   | 0,00     | 0,00     | 10.000,00     |                  | 10.000,00                    |             |           |

**Passo 7.** Depois de adicionar o desconto a parcela, o valor do desconto aparecerá no campo "Val.Desc.".Como mostrado a seguir.

| Fatura       | Tipo   | Banco | Data Emi.  | Data Venc. |   | Valor total | Recebido | Desc (%) | Falta a Pagar | Valor Parcela | Val.Principal | Juros/Multa | Val.Desc. |
|--------------|--------|-------|------------|------------|---|-------------|----------|----------|---------------|---------------|---------------|-------------|-----------|
| Ø 00173093/1 | Boleto | 2     | 17/03/2016 | 16/04/2016 | 2 | 10.000,00   | 0,00     | 0,00     | 10.000,00     | 1.900,00 🛈 🖉  |               | 0,00        | 100,00    |
| Ø 00173093/2 | Boleto | 2     | 17/03/2016 | 16/05/2016 | 2 |             |          |          |               | 2.000,00 🎤    |               | 0,00        | 0.0       |
| 00173093/3   | Boleto | 2     | 17/03/2016 | 15/06/2016 | 2 |             |          |          |               | 2.000,00      |               | 0,00        | 0,00      |
| 00173093/4   | Boleto | 2     | 17/03/2016 | 15/07/2016 | 2 |             |          |          |               | 2.000,00 🎤    |               | 0,00        | 0,00      |
| 00173093/5   | Boleto | 2     | 17/03/2016 | 14/08/2016 | 2 |             |          |          |               | 2.000,00      |               | 0,00        | 0,00      |
| Total        |        |       |            |            |   | 10.000,00   | 0,00     | 0,00     | 10.000,00     | 9.900,00      |               |             |           |

**OBS:** O ícone 🛈 ficará ao lado de todas as parcelas modificadas, indicando que seu valor foi alterado.

#### 2. Durante o pagamento

Passo 1. Repetir os passos 1 a 4 do item anterior.

| POP N°: | 1603.0031 | Titulo: | Descontos a partir da fatura e suas parcelas | Versão: | 2.0 |
|---------|-----------|---------|----------------------------------------------|---------|-----|
|---------|-----------|---------|----------------------------------------------|---------|-----|

Passo 2. Preencha o formulário corretamente.

| Adicionar pag      | amento recebido de cliente |             |
|--------------------|----------------------------|-------------|
| Cliente            | 🕼 VIA DIRETA               |             |
| Data               | 17/03/2016 Agora           | Comentarios |
| Forma de Pagamento | Boleto 🔹 😭                 |             |
| Conta de Crédito   | BRADESCO 🔻                 |             |

#### Detalhamento do formulário

Cliente: Pessoa que está efetuando o pagamento.

Data: Período do pagamento.

**Forma de pagamento:** Determina o tipo de documento que está sendo utilizado no pagamento. **Conta de crédito:** Conta de banco ou caixa efetivo que será creditado o valor do pagamento.

**Passo 3.** Na parcela da fatura, no campo "Val.Desc." adicione o valor de desconto desejado. Desse modo o valor do desconto será incluso durante o pagamento. E no campo "Val.Principal" repita o valor principal da parcela.

| Fatura       | Tipo   | Banco | Data Emi.  | Data Venc. |   | Valor total | Recebido | Desc (%) | Falta a Pagar | Valor Parcela | Val.Principal | Juros/Multa | Val.Desc. |
|--------------|--------|-------|------------|------------|---|-------------|----------|----------|---------------|---------------|---------------|-------------|-----------|
| 00173093/2   | Boleto | 2     | 17/03/2016 | 16/05/2016 | 2 | 10.000,00   | 1.900,00 | 0,00     | 8.100,00      | 2.000,00 🎤    |               | 0,00        | 100,00    |
| 00173093/3   | Boleto | 2     | 17/03/2016 | 15/06/2016 | 2 |             |          |          |               | 2.000,00 🎤    |               | 0,00        | 0.05      |
| Q 00173093/4 | Boleto | 2     | 17/03/2016 | 15/07/2016 | 2 |             |          |          |               | 2.000,00      |               | 0,00        | 0,00      |
| Q 00173093/5 | Boleto | 2     | 17/03/2016 | 14/08/2016 | 2 |             |          |          |               | 2.000,00 🎤    |               | 0,00        | 0,00      |
| Total        |        |       |            |            |   | 10.000,00   | 1.900,00 | 0,00     | 8.100,00      | 8.000,00      |               |             |           |

**Passo 4.** Preencha os dados na parcela, juntamente com o desconto e clique na opção "Salvar". Assim será finalizada a operação de desconto durante o pagamento.

| Cliente          |        |       | VIA DIRETA   |            |   |             |                  |                   |               |               |               |             |           |
|------------------|--------|-------|--------------|------------|---|-------------|------------------|-------------------|---------------|---------------|---------------|-------------|-----------|
| Data             |        |       | 17/03/2016 A | jora       |   |             | Comen            | tarios            |               |               |               |             |           |
| orma de Pagam    | nento  |       | Boleto       | - 🗘        |   |             |                  |                   |               |               |               |             |           |
| Conta de Crédito | þ      |       | BRADESCO     | ,          | ] |             |                  |                   |               | 1.            |               |             |           |
| Ref.             | Nota   | Tipo  | Pgto.        |            |   |             | Data Er          | ni.               |               | Vencime       | nto           | Valor       |           |
| 16032798         |        |       |              | •          |   |             | A                |                   | 1             |               |               |             |           |
|                  |        |       |              |            |   | Clique aqui | i para seleciona | r Estoque/Filiais | /Lojas        |               | Ŷ             |             | ۍ         |
| Fatura           | Tipo   | Banco | Data Emi.    | Data Venc. |   | Valor total | Recebido         | Desc (%)          | Falta a Pagar | Valor Parcela | Val.Principal | Juros/Multa | Val.Desc. |
| 00173093/2       | Boleto | 2     | 17/03/2016   | 16/05/2016 | 2 | 10.000,00   | 1.900,00         | 0,00              | 8.100,00      | 2.000,00 🎤    | 2000          | 0,00        | 100,00    |
| 00173093/3       | Boleto | 2     | 17/03/2016   | 15/06/2016 | 2 |             |                  |                   |               | 2.000,00 🎤    |               | 0,00        | 0,00      |
| 00173093/4       | Boleto | 2     | 17/03/2016   | 15/07/2016 | 2 |             |                  |                   |               | 2.000,00      |               | 0,00        | 0,00      |
| 00173093/5       | Boleto | 2     | 17/03/2016   | 14/08/2016 | 2 |             |                  |                   |               | 2.000,00 🎤    |               | 0,00        | 0,00      |
| Total            |        |       |              |            |   | 10.000,00   | 1.900,00         | 0,00              | 8.100,00      | 8.000,00      |               |             |           |

# III. Concedendo desconto a partir do pagamento total ou parcial das parcelas com crédito de clientes existentes

**Passo 1.** Repetir os passos 1 a 7 do procedimento I.

Passo 2. Em seguida, localize a fatura desejada e clique em "Emitir pagamento".

| Numero da Fatura         |                    | 16043037                                                       |                                                   |         |                |                  |           |                   |               |                 |                 |                      | 6            |
|--------------------------|--------------------|----------------------------------------------------------------|---------------------------------------------------|---------|----------------|------------------|-----------|-------------------|---------------|-----------------|-----------------|----------------------|--------------|
| Numero da Nota Fiscal    |                    | 173172                                                         |                                                   |         |                |                  |           |                   |               |                 |                 |                      |              |
| Pessoa                   |                    | BALCAO (Outras fatura                                          | as)                                               |         |                |                  |           |                   |               |                 |                 |                      |              |
| Vendedor/Representante   | 2                  | VENDEDOR/REPRESENTAN                                           | TE (NÃO INFORMADO                                 | NA FATU | JRA)           |                  |           |                   |               |                 |                 |                      |              |
| Tipo de Documento        | -                  | Fatura Normal                                                  |                                                   | Est     | oque/Filial    | Loja 1 - Esto    | que Geral |                   |               |                 |                 |                      |              |
| Descontos                |                    | Este cliente tem um Desconto<br>Este cliente tem 50,00 Real De | por default de 10%.<br>escontos fixos disponívei: | s 🕜     |                |                  |           |                   |               |                 |                 |                      |              |
| Data                     |                    | 14 Abril 2016                                                  |                                                   | -       |                |                  |           |                   | Pagamentos    | Tip             | o peto.         | Juros De             | esc. Valor   |
| Data limite de Pagamento |                    | 11 Setembro 2016                                               |                                                   |         |                |                  |           |                   |               | Já naga         | s (sem notas de | e crédito e denósito | 0.00         |
| lipo de Pagamento        |                    | 30/60/90/120/150                                               |                                                   |         |                |                  |           |                   |               | ou pugu         | (com notao a    | Fatura               | do 1 000 00  |
| Forma de Pagamento       |                    | CIELO VISA CREDITO                                             |                                                   |         |                |                  |           |                   |               |                 |                 | En                   | ete 0.00     |
| Valor Total              |                    |                                                                |                                                   |         | 1.0            | 00,00 Real       |           |                   |               |                 |                 | Falta a Par          | ar 1 000 00  |
| Desconto                 |                    |                                                                |                                                   |         |                | 0,00 Real        |           |                   |               |                 |                 | T and a T ag         | 1000100      |
| Valor Final              |                    | -                                                              |                                                   |         | 1.0            | 00,00 Real       |           |                   | _             |                 |                 |                      |              |
| Situação Cadastral       |                    | Pendente de pagamento                                          |                                                   |         |                |                  |           |                   | _             |                 |                 |                      |              |
| Projeto                  | 2                  |                                                                |                                                   |         |                |                  |           |                   |               |                 |                 |                      |              |
| Chave / COO (Quando De   | volução)           |                                                                |                                                   |         |                |                  |           |                   |               |                 | 10000           |                      |              |
| Natureza da Operação:    |                    | 5101 - VENDA DE PRODUCA                                        | O DO ESTABELECIMEN                                | TO Ent  | rada / Said    | la: 1 - Said     | a         |                   | Espécie da N  | ota:            | NF-e            |                      |              |
|                          |                    |                                                                | Dados do                                          | Transpo | ortador / 1    | Volumes tra      | nsportad  | los               |               |                 |                 |                      |              |
| Razão Social / Nome Moto | orista:            |                                                                |                                                   | Nat     | . Ope.:        |                  |           |                   | Tipo Frete:   |                 | Por conta do    | emitente             |              |
| Endereço:                |                    |                                                                |                                                   | Mu      | nicipio:       |                  |           |                   | UF:           |                 |                 |                      |              |
| Nome da Marca:           |                    |                                                                |                                                   | Vol     | umes:          | 12               |           |                   | Especie:      |                 |                 |                      |              |
| Placa:                   |                    |                                                                |                                                   | UF      | da Placa:      |                  |           |                   | ANTT:         |                 |                 |                      |              |
| Quantidade de Volumes:   |                    | 0                                                              | -                                                 | Pes     | so Bruto:      | 0,00 Kg          |           |                   | Peso Liquido: |                 | 0,00 Kg         |                      |              |
|                          |                    |                                                                | Dados                                             | s de CS | rs do ICN      | IS/IPI/PIS e     | COFINS    |                   |               |                 |                 |                      |              |
|                          | CST do ICMS<br>500 | CST do IPI                                                     | CST do PIS<br>01                                  |         | C              | ST do COFIN<br>1 | S         | Aliq. PIS<br>0.65 |               | Aliq. C<br>3 00 | OFINS           |                      |              |
| we could                 |                    |                                                                | Total                                             | izadore | s da Nota      | Fiscal Elet      | rônica    | 0,00              | 6 N           | 0,00            |                 |                      |              |
| Seguro                   | Frete              | Despesas                                                       | Base Subst. 1                                     | trib.   | Va             | lor Subst. trib  |           | Importação        | D             | Total IF        | 2               | Total da N           | lota         |
| 0,00                     | 0,00               | 0,00                                                           | 0,00                                              | Dados   | 0,<br>Ios Prod | utos da NE       | 0         | 0,00              |               | 0,00            |                 | 1.000,00             |              |
| Descrição                |                    |                                                                | CST                                               | CEOP    |                | Preco Unit       | Quant     | Und De            | SC CST II     | PI(%) Red       | Base(%) Val     | or Total             | Tudo / Nenhu |
|                          | 6 4700             |                                                                | 500                                               | 5101    | 0%             | 100.00           | 10        | LIN               | 53            | 0               | 0               | 1 000 00             |              |
| - 00000002 - TINTA P     | JAZUL              |                                                                | 500                                               | 5101    | 0.70           | 100,00           | 10        | UN                | 55            | v               | U               | 1.000,00             |              |

Ao clicar em "Emitir pagamento", aparecerá a ficha de pagamento com suas parcelas. Note que diferente de outras faturas, o formulário que aparece acima das parcelas virá com uma nova informação "Descontos", que informa o crédito concedido ao cliente anteriormente. E também ao lado do valor das parcelas aparecerá um ícone indicando que há um crédito existente para ser usado.

| Cliente        |                    | BALCAO              |                |                     |                   |                                         |                |               |                |                   |               |           |  |  |  |  |  |  |
|----------------|--------------------|---------------------|----------------|---------------------|-------------------|-----------------------------------------|----------------|---------------|----------------|-------------------|---------------|-----------|--|--|--|--|--|--|
| Descontos      |                    | Este cliente tem um | Desconto por d | efault de 10%. Este | cliente tem 50,00 | 50,00 Real Descontos fixos disponíveis. |                |               |                |                   |               |           |  |  |  |  |  |  |
| Data           |                    | A D                 | gora           |                     | C                 | Comentarios                             |                |               |                |                   |               |           |  |  |  |  |  |  |
| Forma de Paga  | mento              | CIELO VISA CREE     | ото 🔹 😭        |                     |                   |                                         |                |               |                |                   |               |           |  |  |  |  |  |  |
| Conta de Crédi | to                 |                     | ,              |                     |                   |                                         |                |               | 11             |                   |               |           |  |  |  |  |  |  |
| Ref.           | Nota Tipo          | Pgto.               |                |                     | D                 | ata Emi.                                |                |               | Vencimento     |                   | Valor         |           |  |  |  |  |  |  |
| 16043037       |                    |                     | Ŧ              |                     |                   | A                                       |                |               | A              |                   |               | $\odot$   |  |  |  |  |  |  |
|                |                    |                     |                | Cliq                | ue aqui para sel  | ecionar Estoque                         | /Filiais/Lojas |               |                |                   |               |           |  |  |  |  |  |  |
| Fatura         | Tipo               | Banco               | Data Emi.      | Data Venc.          | Valor total       | Recebido                                | Desc (%)       | Falta a Pagar | Valor Parcela  | Val.Principal     | Juros/Multa   | Val.Desc. |  |  |  |  |  |  |
| 00173172/1     | CIELO VISA CREDITO | 2                   | 14/04/2016     | 16/05/2016 📝        | 1.000,00          | 0,00                                    | 0,00           | 1.000,00      | ₩200,00 🌌      |                   | 0,00          | 0,00      |  |  |  |  |  |  |
| 00173172/2     | CIELO VISA CREDITO | 2                   | 14/04/2016     | 13/06/2016 🏼 🌌      |                   |                                         |                |               | ₩200.00        |                   | 0.00          | 0,00      |  |  |  |  |  |  |
| 00173172/3     | CIELO VISA CREDITO | 2                   | 14/04/2016     | 13/07/2016          |                   |                                         |                | -             | Baixar Utiliza | ndo Credito Exist | ente de 50,00 | 0,00      |  |  |  |  |  |  |
| 0              | CIELO VISA CREDITO | 2                   | 14/04/2016     | 12/08/2016          |                   |                                         |                |               | ₩200,00        |                   | 0,00          | 0,00      |  |  |  |  |  |  |
| 00173172/4     |                    | 1000                |                |                     |                   |                                         |                |               |                |                   |               |           |  |  |  |  |  |  |
| 00173172/4     | CIELO VISA CREDITO | 2                   | 14/04/2016     | 12/09/2016          |                   |                                         |                |               | ₩200,00        |                   | 0,00          | 0,00      |  |  |  |  |  |  |

**<u>OBS</u>**: Vale lembrar que esse ícone  $\rightarrow$  só aparecerá se a parcela tiver um valor maior ou igual ao crédito existente.

**Passo 3.** Depois de emitir o pagamento, escolha a parcela a qual você deseja utilizar o desconto e clique no ícone 4 ao lado do valor da parcela.

| POP N°: | 1603.0031 | Titulo: | Descontos a partir da fatura e suas parcelas | Versão: | 2.0 |
|---------|-----------|---------|----------------------------------------------|---------|-----|
|---------|-----------|---------|----------------------------------------------|---------|-----|

| Fatura     | Tipo               | Banco | Data Emi.  | Data Venc.     | Valor total | Recebido | Desc (%) | Falta a Pagar   | Valor Parcela | Val.Principal | Juros/Multa | Val.Desc. |
|------------|--------------------|-------|------------|----------------|-------------|----------|----------|-----------------|---------------|---------------|-------------|-----------|
| 00173172/1 | CIELO VISA CREDITO | 2     | 14/04/2016 | 16/05/2016 🎽   | 1.000,00    | 0,00     | 0,00     | 1.000,00        | →200,00 📝     |               | 0,00        | 0,00      |
| 00173172/2 | CIELO VISA CREDITO | 2     | 14/04/2016 | 13/06/2016 🎽   |             |          |          | the manufacture | ₩200,00       |               | 0,00        | 0,00      |
| 00173172/3 | CIELO VISA CREDITO | 2     | 14/04/2016 | 13/07/2016 🎽   |             |          |          |                 | ₩200,00       |               | 0,00        | 0,00      |
| 00173172/4 | CIELO VISA CREDITO | 2     | 14/04/2016 | 12/08/2016     |             |          |          |                 | ₩200,00       |               | 0,00        | 0,00      |
| 00173172/5 | CIELO VISA CREDITO | 2     | 14/04/2016 | 12/09/2016 🏼 🎽 |             |          |          |                 | ₩200,00       |               | 0,00        | 0,00      |
| Total      |                    |       |            |                | 1.000,00    | 0,00     | 0,00     | 1.000,00        | 1.000,00      |               |             |           |

**OBS:** Ao clicar no ícone 4, mudará automaticamente a forma de pagamento anterior para crédito.

| Adicionar pagamen  | to recebido de cliente                                               |                                        |
|--------------------|----------------------------------------------------------------------|----------------------------------------|
| Cliente            | BALCAO                                                               |                                        |
| Descontos          | Este cliente tem um Desconto por default de 10%. Este cliente tem 50 | 0,00 Real Descontos fixos disponíveis. |
| Data               | Agora                                                                | Comentarios                            |
| Forma de Pagamento | CREDITO 🔹 😭                                                          |                                        |
| Conta de Crédito   |                                                                      |                                        |

**Passo 4.** Após clicar no ícone 4, selecione o desconto e clique na opção "Desconto extra". Lembrando que é necessário preencher o formulário no começo da página para que esse desconto seja consumido automaticamente.

| Cliente                                                                                                    |                                                                                                    | BALC                                       | BALCAO                                                                          |                                                                                            |                         |                                 |                                 |                                               |                      |        |                                                                                             |                 |                                                     |                                                   |  |  |  |  |  |
|----------------------------------------------------------------------------------------------------|----------------------------------------------------------------------------------------------------|--------------------------------------------|---------------------------------------------------------------------------------|--------------------------------------------------------------------------------------------|-------------------------|---------------------------------|---------------------------------|-----------------------------------------------|----------------------|--------|---------------------------------------------------------------------------------------------|-----------------|-----------------------------------------------------|---------------------------------------------------|--|--|--|--|--|
| Descontos                                                                                                    |                                                                                                    | Este client                                | te tem um D                                                                     | esconto por def                                                                            | ault de 10%. E          | Este cliente te                 | em 50,00 R                      | 50,00 Real Descontos fixos disponíveis.       |                      |        |                                                                                             |                 |                                                     |                                                   |  |  |  |  |  |
| Data 14/04/2016 Agora                                                                                                    |                                                                                                    |                                            |                                                                                 |                                                                                            | _                       | Com                             | entarios                        |                                               |                      |        |                                                                                             |                 |                                                     |                                                   |  |  |  |  |  |
| Forma de Pag                                                                                                    | amento                                                                                                    | CREDIT                                     | 0                                                                               | v 😭                                                                                        | < _                     |                                 |                                 |                                               |                      |        |                                                                                             |                 |                                                     |                                                   |  |  |  |  |  |
| Conta de Créc                                                                                                    | lito                                                                                                    | BANCO                                      | ITAU                                                                            | ۲                                                                                          | V                       |                                 |                                 |                                               |                      |        | 11                                                                                          |                 |                                                     |                                                   |  |  |  |  |  |
| Ref.                                                                                                    | Nota Tij                                                                                                    | po Pgto.                                   |                                                                                 |                                                                                            |                         |                                 | Data                            | a Emi.                                        |                      | 1      | /encimento                                                                                  |                 | Valor                                               |                                                   |  |  |  |  |  |
| 16043037                                                                                                    |                                                                                                    |                                            |                                                                                 |                                                                                            |                         |                                 |                                 | A                                             | )a                   |        | A                                                                                           |                 |                                                     | $\odot$                                           |  |  |  |  |  |
|                                                                                                    |                                                                                                    |                                            |                                                                                 |                                                                                            |                         |                                 |                                 |                                               |                      |        |                                                                                             |                 |                                                     |                                                   |  |  |  |  |  |
| Fabra                                                                                                    | Tite                                                                                                    | Press                                      | Data Fasi                                                                       | Data Mara                                                                                  |                         | Clique aqui                     | para seleci                     | onar Estoque/Fil                              | iais/Lojas           |        | Volue Benerale                                                                              | Mail Delevieral | hanna (tha tha                                      | Vel Dese                                          |  |  |  |  |  |
| Fatura                                                                                                    | Тіро                                                                                                    | Banco                                      | Data Emi.                                                                       | Data Venc.                                                                                 | Valor total             | Clique aqui<br>Recebido         | para seleci<br>Desc (%)         | onar Estoque/Fil<br>Falta a Pagar             | iais/Lojas           |        | Valor Parcela                                                                               | Val.Principal   | Juros/Multa                                         | Val.Desc.                                         |  |  |  |  |  |
| Fatura                                                                                                    | Tipo<br>CIELO VISA CREDITO                                                                                         | Banco                                      | Data Emi.<br>14/04/2016                                                         | Data Venc.                                                                                 | Valor total<br>1.000,00 | Clique aqui<br>Recebido<br>0,00 | para seleci<br>Desc (%)<br>0,00 | onar Estoque/Fil<br>Falta a Pagar<br>1.000,00 | iais/Lojas           |        | Valor Parcela<br>Desconto Extra<br>200,00                                                   | Val.Principal   | Juros/Multa<br>0,00                                 | Val.Desc.<br>0,00                                 |  |  |  |  |  |
| Fatura<br>0 00173172/1 0 00173172/2                                                                                                | Tipo<br>CIELO VISA CREDITO<br>CIELO VISA CREDITO                                                                   | Banco<br>1<br>2 1                          | Data Emi.<br>14/04/2016<br>14/04/2016                                           | Data Venc.<br>16/05/2016 2<br>13/06/2016 2                                                 | Valor total<br>1.000,00 | Clique aqui<br>Recebido<br>0,00 | para seleci<br>Desc (%)<br>0,00 | onar Estoque/Fil<br>Falta a Pagar<br>1.000,00 | iais/Lojas           | 50,00) | Valor Parcela<br>Desconto Extra<br>200,00<br>200,00                                         | Val.Principal   | Juros/Multa<br>0,00<br>0,00                         | Val.Desc.<br>0,00<br>0,00                         |  |  |  |  |  |
| Fatura           Ø         00173172/1           Ø         00173172/2           Ø         00173172/2           Ø         00173172/2 | Tipo<br>CIELO VISA CREDITO<br>CIELO VISA CREDITO<br>CIELO VISA CREDITO                                             | Banco 1<br>2 1<br>2 1                      | Data Emi.<br>14/04/2016<br>14/04/2016<br>14/04/2016                             | Data Venc.<br>16/05/2016 2<br>13/06/2016 2<br>13/07/2016 2                                 | Valor total<br>1.000,00 | Clique aqui<br>Recebido<br>0,00 | para seleci<br>Desc (%)<br>0,00 | onar Estoque/Fil<br>Falta a Pagar<br>1.000,00 | Desconto concedido ( | 50,00) | Valor Parcela<br>Desconto Extra<br>200,00<br>200,00<br>200,00                               | Val.Principal   | Juros/Multa<br>0,00<br>0,00                         | Val.Desc.<br>0,00<br>0,00<br>0,00                 |  |  |  |  |  |
| Fatura                                                                                                    | Tipo<br>CIELO VISA CREDITO<br>CIELO VISA CREDITO<br>CIELO VISA CREDITO<br>CIELO VISA CREDITO                       | Banco 1<br>2 1<br>2 1<br>2 1<br>2 1        | Data Emi.<br>14/04/2016<br>14/04/2016<br>14/04/2016<br>14/04/2016               | Data Venc.<br>16/05/2016 2<br>13/06/2016 2<br>13/07/2016 2<br>12/08/2016 2                 | Valor total<br>1.000,00 | Clique aqui<br>Recebido<br>0,00 | para seleci<br>Desc (%)<br>0,00 | onar Estoque/Fil<br>Falta a Pagar<br>1.000,00 | Desconto concedido ( | 50,00) | Valor Parcela<br>Desconto Extra<br>200,00<br>200,00<br>200,00<br>200,00                     | Val.Principal   | Juros/Multa<br>0,00<br>0,00<br>0,00<br>0,00         | Val.Desc.<br>0,00<br>0,00<br>0,00<br>0,00         |  |  |  |  |  |
| Fatura                                                                                                    | Tipo<br>CIELO VISA CREDITO<br>CIELO VISA CREDITO<br>CIELO VISA CREDITO<br>CIELO VISA CREDITO<br>CIELO VISA CREDITO | Banco 1<br>2 1<br>2 1<br>2 1<br>2 1<br>2 1 | Data Emi.<br>14/04/2016<br>14/04/2016<br>14/04/2016<br>14/04/2016<br>14/04/2016 | Data Venc.<br>16/05/2016 2<br>13/06/2016 2<br>13/07/2016 2<br>12/08/2016 2<br>12/09/2016 2 | Valor total<br>1.000,00 | Clique aqui<br>Recebido<br>0,00 | para seleci<br>Desc (%)<br>0,00 | onar Estoque/Fii<br>Falta a Pagar<br>1.000,00 | Desconto concedido ( | 50,00) | Valor Parcela<br>Desconto Estra<br>200,00 2<br>200,00 2<br>200,00 2<br>200,00 2<br>200,00 2 | Val.Principal   | Juros/Multa<br>0,00<br>0,00<br>0,00<br>0,00<br>0,00 | Val.Desc.<br>0,00<br>0,00<br>0,00<br>0,00<br>0,00 |  |  |  |  |  |

**Passo 5.** Aparecerá então uma mensagem de confirmação do desconto concedido. Clique em "Sim" para confirmar.

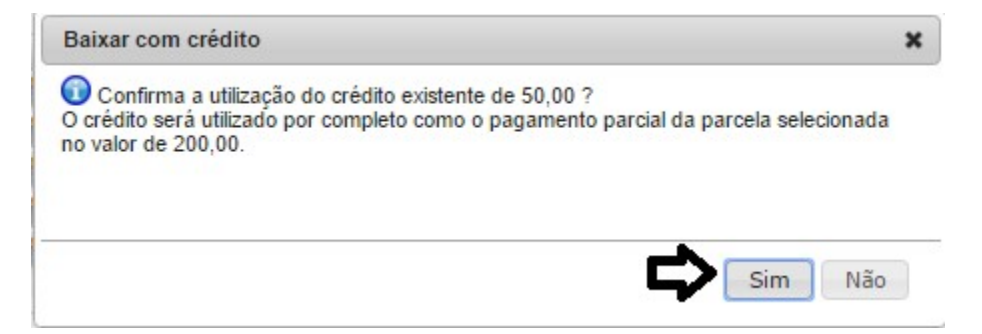

Vejamos como aparecerá o desconto consumido na ficha de pagamento da fatura.

| Numero da Fatura         |                     | 16043037                                                                |                                     |                  |         |           |                 |                                                                                                    |         |                       |          |           |             |                                      |                       |          | 0           |
|--------------------------|---------------------|-------------------------------------------------------------------------|-------------------------------------|------------------|---------|-----------|-----------------|----------------------------------------------------------------------------------------------------|---------|-----------------------|----------|-----------|-------------|--------------------------------------|-----------------------|----------|-------------|
| Numero da Nota Fiscal    |                     | 173172                                                                  |                                     |                  |         |           |                 |                                                                                                    |         |                       |          |           |             |                                      |                       |          |             |
| Pessoa                   |                     | BALCAO (Outras                                                          | a faturas)                          |                  |         |           |                 |                                                                                                    |         |                       |          |           |             |                                      |                       |          |             |
| Vendedor/Representante   |                     | VENDEDOR/REPRESE                                                        | NTANTE (NÃO                         |                  | NA FAT  | URA)      |                 |                                                                                                    |         |                       |          |           |             |                                      |                       |          |             |
| Tipo de Documento        | -                   | Eatura Normal                                                           |                                     |                  | Fs      | toque/Fi  | lial/Loia 1 - E | toque Geral                                                                                                    |         |                       |          |           |             |                                      |                       |          |             |
| Descontos                |                     | Este cliente tem um Des                                                 | sconto por defa                     | ult de 10%. Este | cliente | não tem   | mais Desconte   | s fixos dispo                                                                                                    | níveis. |                       |          |           |             |                                      |                       |          |             |
| Data                     |                     | 14 Abril 2016                                                           |                                     |                  |         |           |                 |                                                                                                    |         | Pagan                 | entos    |           | Tipo        | neto.                                | Juros                 | Desc.    | Valor       |
| Data limite de Pagamento |                     | 11 Setembro 2016                                                        |                                     |                  |         |           |                 |                                                                                                    |         | rugun                 | icricos  |           | oper        | PECO.                                | 0 00                  | 0.00     | Talor       |
| Tipo de Pagamento        |                     | 30/60/90/120/150                                                        |                                     |                  |         |           |                 |                                                                                                    |         | 14                    | /04/2016 | - 1/5     | CREI        | DITO                                 | 0,00                  | 0,00     | 50,00       |
| Forma de Pagamento       |                     | CIELO VISA CREDITO                                                      |                                     |                  |         |           |                 |                                                                                                    |         |                       |          | Ja paga   | s (sem no   | (sem notas de crédito e depósitos) : |                       |          | 50,00       |
| Valor Total              |                     |                                                                         |                                     |                  |         |           | 1.000,00 Real   |                                                                                                    |         |                       |          | Descon    | Ito fixo Co | nsumido :                            | 50,0                  | hunada ( | 1.000.00    |
| Desconto                 |                     |                                                                         |                                     |                  |         |           | 0,00 Real       |                                                                                                    |         |                       |          |           |             |                                      | Fd                    | Lurado . | 1.000,00    |
| /alor Final              |                     | Second second second                                                    |                                     |                  |         |           | 1.000,00 Real   |                                                                                                    |         |                       |          |           |             |                                      | <b>F</b> - <b>H</b> - | Frete    | 0,00        |
| Situação Cadastral       |                     | 2 Paga Parcialmente                                                     | Paga Parcialmente Faita a Pagar : 5 |                  |         |           |                 |                                                                                                    |         |                       |          |           |             |                                      | 950,00                |          |             |
| Projeto                  | 2                   | r                                                                       |                                     |                  |         |           |                 |                                                                                                    |         |                       |          |           |             |                                      |                       |          | <b>∩</b>    |
| Chave / COO (Quando D    | evolução)           |                                                                         |                                     |                  |         |           |                 |                                                                                                    |         |                       |          |           |             |                                      |                       |          | -           |
| Natureza da Operação:    | 5101 - VENDA DE PRO | 101 - VENDA DE PRODUCAO DO ESTABELECIMENTO Entrada / Saida: 1 - Saida E |                                     |                  |         |           |                 |                                                                                                    |         | Espécie da Nota: NF-e |          |           |             |                                      |                       |          |             |
|                          |                     |                                                                         |                                     | Dados do         | Transp  | ortado    | / Volumes t     | ansportad                                                                                                    | los     |                       |          |           |             |                                      |                       |          |             |
| Razão Social / Nome Mot  | orista:             |                                                                         |                                     |                  | Na      | t. Ope.:  |                 |                                                                                                    |         | Tipo F                | rete:    |           | Por conta   | a do emiter                          | nte                   |          |             |
| Endereço:                |                     |                                                                         |                                     |                  | Mu      | inicipio: |                 |                                                                                                    |         | UF:                   |          |           |             |                                      |                       |          |             |
| Nome da Marca:           |                     |                                                                         |                                     |                  | Vo      | lumes:    |                 |                                                                                                    |         | Especi                | ie:      |           |             |                                      |                       |          |             |
| Placa:                   |                     |                                                                         |                                     |                  | UF      | da Plac   | a               |                                                                                                    |         | ANTT:                 |          |           |             |                                      |                       |          |             |
| Quantidade de Volumes:   |                     | 0                                                                       |                                     |                  | Pe      | so Bruto  | 0,00            | <g< td=""><td></td><td>Peso L</td><td>_iquido:</td><td></td><td>0,00 Kg</td><td></td><td></td><td></td><td></td></g<> |         | Peso L                | _iquido: |           | 0,00 Kg     |                                      |                       |          |             |
|                          |                     |                                                                         |                                     | Dados            | s de CS | Ts do l   | CMS/IPI/PIS     | COFINS                                                                                                    |         |                       |          |           |             |                                      |                       |          |             |
|                          | CST do ICMS         | CST do IPI                                                              |                                     | CST do PIS       |         |           | CST do COF      | INS                                                                                                    | Aliq.   | PIS                   |          | Aliq. C   | OFINS       |                                      |                       |          |             |
|                          | 500                 | 53                                                                      |                                     | 01               |         |           | 01              |                                                                                                    | 0,65    |                       |          | 3,00      |             |                                      |                       |          |             |
|                          | Finite              | Deserves                                                                |                                     | Iotal            | Izadore | es da N   | ota Fiscal El   | etronica                                                                                                    | lana a  | -t                    |          | Tetell    | 21          |                                      | Tatal                 | la blata |             |
| Seguro                   | Frete               | Despesas                                                                |                                     | Base Subst.      | trid.   |           | Valor Subst. t  | ID.                                                                                                    | Impo    | паçао                 |          | 1 otal II | -1          |                                      | 1 000                 | a Nota   |             |
| 3,00                     | 0,00                | 0,00                                                                    |                                     | 0,00             | Dados   | dos Dr    | odutos da N     | E o                                                                                                    | 0,00    |                       |          | 0,00      |             |                                      | 1.000,                | 00       |             |
| Descrição                |                     |                                                                         |                                     | CST              | CEOP    | ICMS      | Preco Unit      | Quant                                                                                                    | Und     | Desc (ST              |          | %) Red    | Base(%)     | Valor Tot                            | al                    | Tur      | lo / Nenhur |
|                          | 6.4710              |                                                                         |                                     | 500              | 5101    | 0%        | 100.0           | 10                                                                                                    | LIN     | Deser est             | 3        | 0         | . Dase(//)  | 1 000                                | 00                    | Tur      |             |
| 💭 000000002 - TINTA P    | OAZUL               |                                                                         |                                     | 500              | 5101    | 0.76      | 100,0           | 10                                                                                                    | UN      |                       | 13       | 0         | U           | 1.000                                | ,00                   |          | 0           |

**<u>OBS</u>**: Uma vez concluída a operação, o crédito usado será consumido. Porém, em caso de exclusão do pagamento, o crédito retornará ao cliente e a operação poderá ser feita novamente.

#### 5. Material de Suporte:

http://www.directaweb.com.br/aplweb/index.php/video-aulas/185-baixa-manual-e-automatica-de-titulosno-aplweb

http://www.directaweb.com.br/aplweb/index.php/component/k2/item/58-baixas-de-cart%C3%B5es-eoutras-formas-de-pagamento-na-vers%C3%A3o-366-do-aplweb

http://www.directaweb.com.br/aplweb/index.php/homepage/tutoriais/financeiro/localizar-faturas http://www.directaweb.com.br/aplweb/index.php/video-aulas/133-aplweb-04-aula-extra-menu-financeiro http://www.directaweb.com.br/aplweb/index.php/blog-do-aplweb/item/229-baixando-parcelas-defaturas-com-cr%C3%A9dito-na-vers%C3%A3o-582-do-aplweb